**صفحه:** 1 از 8 کد سند: GU-151-00

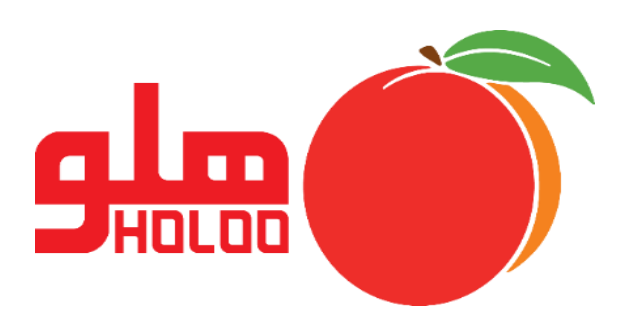

## راهنمای آموزشی انتخاب آرم در فاکتور

## GU-151-00

در برنامه هلو برای فاکتورها امکان انتخاب آرم در بالای صفحه وجود دارد، برای این کار از منو تنظیمات مدیریتی ← تنظیمات چاپ فاکتور ← در صورتی که در تنظیمات عمومی، از نمونه نرم افزار1 یا نمونه نرم افزار2 استفاده میکنید، تنظیمات فاکتور نمونه 1 یا 2 را انتخاب و در قسمت تنظیمات فوقانی فاکتور، انتخاب آرم برای فاکتور را تیک میگذاریم و از گزینه انتخاب آرم مطابق تصاویر زیر انجام میدهیم.

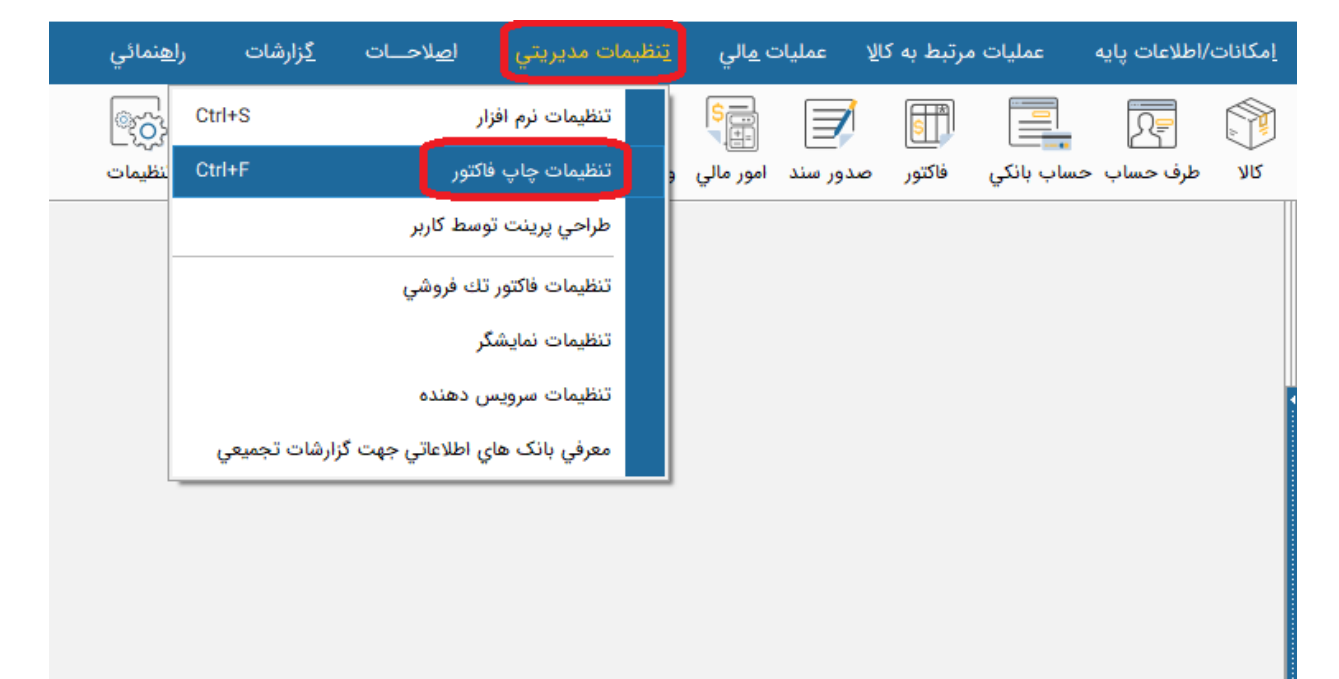

**صفحه:** 3 از 8

کد سند: GU-151-00

| • <u>H K</u> T                                                                                                    | 💌 🗉 💷 تنظیم نمونه فاکتور                                                                                                    |  |  |  |  |
|----------------------------------------------------------------------------------------------------|----------------------------------------------------------------------------------------------------|--|--|--|--|
| تنظیمات عمومی<br>تنظیمات فاضور نمونه ۱ ا<br>تنظیمات فوقانی فاکتور<br>تنظیمات ستونی فاکتور<br>تنظیمات انتهایی فاکتور | نمونه پرینت فاکتور<br>ه نمونه نرم افزار <u>۱</u> مونه نرم افزار ۲ م نمونه نرم افزار ۲ م نمونه نرم افزار ۳ مونه ۷<br>م نمونه طراحی شده                                                     |  |  |  |  |
| تنظیمات فاکتور نمونه ۲ ∙⊞<br>تنظیمات فاکتور نمونه ۳ ۰۰<br>تنظیمات فیش پرینتر ۰۰۰۰                                   | <ul> <li>نمونه فیش پرینت</li> <li>نمونه فیش پرینت</li> <li>استفاده از نمونه طراحی شده در چاپ سفارشات</li> </ul>                                                                           |  |  |  |  |
|                                                                                                    | چاپ فاکتورها بصورت اتوماتیك بعد از عملیات<br>♥ خرید ۷ امانی<br>♥ فروش ۷ برگشت از فروش<br>♥ پیش فاکتور ۷ ضایعات                                                                            |  |  |  |  |
|                                                                                                    | ا عدم مشاهده پیش نمایش و ارسال مستقیم به چاپگر<br>نمونه پرینت سند                                                                                                    |  |  |  |  |
|                                                                                                    | <ul> <li>نمونه نرم افزار (</li> <li>نمونه نمایش نام کالا در چاپ فاکتور</li> <li>گروه اصلی + گروه فرعی + نام کالا</li> <li>نام کالا</li> </ul>                                             |  |  |  |  |
|                                                                                                    | <ul> <li>گروه فرعی + نام کالا</li> <li>گروه اصلی + نام کالا</li> <li>(نکته : این گزینه فقط شامل نمونه فاکتور ۱ و ۲ می باشد جهت اعمال روی نمونه ۳ باید در حالت طراحی انجام شود)</li> </ul> |  |  |  |  |
|                                                                                                    | نام واحد مالی جهت نمایش در پرینت فاکتور<br>نام واحد مالی فقط جهت نمایش در پرینت فاکتور : ریال                                                                                             |  |  |  |  |
|                                                                                                    |                                                                                                    |  |  |  |  |
| <b>←</b>                                                                                                    |                                                                                                    |  |  |  |  |

در صورتیکه در تنظیمات عمومی نمونه "نرم افزار 1" را تیک زده اید و از این نمونه استفاده میکنید:

در قسمت تنظیمات فاکتور نمونه 1 ← تنظیمات فوقانی فاکتور ← انتخاب آرم برای فاکتور را تیک می گذاریم و با انتخاب گزینه انتخاب آرم، از صفحه ای که باز می شود مسیر فایل مورد نظر را می دهیم و فایل مربوطه را انتخاب می کنیم.

| 🍯 🖽 🔣 🔳                                                                                                    | 💌 🗉 💷 تنظیم نمونه فاکتور                                                                                 |
|----------------------------------------------------------------------------------------------------|----------------------------------------------------------------------------------------------------|
| تنظیمات عمومی …<br>تنظیمات فاکتور نمونه (<br>تنظیمات فوقانی فاکتور<br>تنظیمات انتهایی فاکتور<br>تنظیمات انتهایی فاکتور نمونه ۲<br>تنظیمات فاکتور نمونه ۲<br>تنظیمات فیش پرینتر | انتخاب آرم براي فاكتور                                                                                   |
|                                                                                                    | ۷ تاريخ 👘 عدم نمايش شماره فاکتور 👘 چاپ شماره سند                                                         |
|                                                                                                    | 🗖 ساعت 🔍 کد اقتصادي 👘 مهلت تسویه                                                                         |
|                                                                                                    | طرف حساب<br>√ نمایش کد طرف حساب عنوان نام طرف حساب مورتحساب آقاي/خانم :                                  |
|                                                                                                    | ا نمایش تلفن و ادرس طرف حساب المحالة تعویض نام طرف حساب در فاکتور چاپی<br>اندایش نام منطقه به همراه آدرس |
|                                                                                                    | جایگزین<br>در چاپ بجاي سر تيتر فاکتور خريد ▼ F نـمـايـــش داده شـود فاکتور خريد                          |
|                                                                                                    | ورود متون<br>سـر تیتــــــــــــــــــــــــــــــــــ                                                   |
|                                                                                                    | سـريـــــر ۱: ۲                                                                                          |
|                                                                                                    |                                                                                                    |
|                                                                                                    |                                                                                                    |
| ←                                                                                                    |                                                                                                    |

**صفحه:** 5 از 8 کد سند: **GU-151-00** 

نکته :

- 1- پسوند فایل مورد نیاز برای آرم هایی که در برنامه قابل استفاده است (bmp,ico,emf,wmf) می باشد.
  - 2- نام فایل انتخابی فارسی نباشد.
  - 3- فایل را در پوشه های تو در تو قرار ندهید.

| • H K T                                                                                                    | r                                                              | نمونه فاكتور                                             | 🛛 🔲 🗖 تنظیم                                   | عملیات مرتبط به کا |
|----------------------------------------------------------------------------------------------------|----------------------------------------------------------------|----------------------------------------------------------|-----------------------------------------------|--------------------|
| تنظيمات عمومى<br>تنظيمات فاكتور نمونه ۱<br>تنظيمات سوقاتى فاكتور<br>تنظيمات ستونى فاكتور<br>تنظيمات انتهايى فاكتور<br>تنظيمات فاكتور نمونه ۲<br>تنظيمات فاكتور نمونه ۲<br>تنظيمات فيش پرينتر |                                                                |                                                          | انتخاب آرم براي فاكتور انتخاب آرم براي فاكتور | مساب بانکي فاکتور  |
| Open                                                                                                    | Libraries                                                      | ▼ 🗢 🔁 💣 🎫 ▼                                              | Picture:                                      | ×                  |
| Quick access<br>Desktop<br>Libraries<br>This PC                                                                                                    | Camera Roll<br>Library<br>Library<br>Saved Pictures<br>Library | Documents<br>LibraryPictures<br>LibraryVideos<br>Library | (None)                                        |                    |
|                                                                                                    | File name:                                                     | ✓ Oper     Cance                                         |                                               |                    |
| €                                                                                                    | 1                                                              |                                                          |                                               |                    |

میلو شرکت مهندسی نرم افزار هلو **ایر**ا

**صفحه:** 6 از 8

**عنوان:** راهنمای آموزشی انتخاب آرم در فاکتور

کد سند: GU-151-00

| لنظیمات عمومی      تنظیمات عمومی      تنظیمات فاکنور نمونه ۱ ←     تنظیمات فوقانی فاکنور      تنظیمات ستونی فاکنور      تنظیمات استونی فاکنور      تنظیمات انتهایی فاکنور      Triditary      Triditary      Trid |                                        |                 |    | مونه فاکتور | انتخاب آرم براي فاكتور<br>انتخاب آرم براي فاكتور<br>< |      |
|----------------------------------------------------------------------------------------------------|----------------------------------------|-----------------|----|-------------|-------------------------------------------------------|------|
| Look in:<br>Pictures<br>Quick access<br>Desktop<br>Libraries<br>This PC<br>Network<br>Pictures<br>Pictures<br>Camera Roll                                                                                                    | Saved Pictures                         | • (= )<br>1.bmp | -* | (64x5       | ه،<br>ک                                               |      |
| File name:<br>Files of type:                                                                                                    | 1.bmp<br>All (*.bmp;*.ico;*.emf;*.wmf) |                 |    | ncel        |                                                       |      |
| ۲۰۲۰-۲<br>۲۰۲۰-۲                                                                                                    |                                        |                 |    |             | <br>Ctrl+F1=امہ                                       | راها |

**صفحه:** 7 از 8 کد سند: GU-151-00

پس از انتخاب آن ، فایل را در صفحه تنظیمات به ما نمایش می دهد و در صورت اطمینان تایید را انجام میدهیم.

| تنظيمات عمومو                                                                                                    |                                                                      |
|----------------------------------------------------------------------------------------------------|----------------------------------------------------------------------|
| تنظيمات فاكتور نمونه ١ - 🖃                                                                                                | 🔽 🔽 انتخاب ارم براي فاکتور                                           |
| تنظيمات فوقاني فاكتور<br>تنظيمات ستوني فاكتور<br>تنظيمات انتهايي فاكتور<br>تنظيمات فوقاني فاكتور<br>تنظيمات فوقاني فاكتور |                                                                      |
| تنظيمات ستونى فاكتور ····<br>تنظيمات انتفارى فاكتور ····                                                                  | تنظيمات اطلاعات فوقانى فاكتور                                        |
| تنظیمات فاکتور نمونه ۳ …                                                                                                  | 🛛 تاریخ 👘 عدم نمایش شماره فاکتور 👘 چاپ شماره سند                     |
| تنظيمات فيش پرينتر <sup>:</sup>                                                                                           | ا ساعت 🗸 کد اقتصادي 🔰 مهلت تسویه                                     |
|                                                                                                    | طرف حساب                                                             |
|                                                                                                    | اً تمايش كد طرف حساب 🛛 عنوان نام طرف حساب اصورتحساب آقاي/خانم :      |
|                                                                                                    | 🗖 نمایش تلفن و آدرس طرف حساب 👘 تعویض نام طرف حساب در فاکتور چاپی     |
|                                                                                                    | 🗖 نمایش نام منطقه به همراه آدرس                                      |
|                                                                                                    | جايگزين                                                              |
|                                                                                                    | در چاپ بجاي سر تيتر فاکتور خريد 🔻 🔻 نــمـايــــش داده شود ڶکتور خريد |
|                                                                                                    | ورود متون                                                            |
|                                                                                                    | سـر تیتـــــــر ۱ : F شـرکت/فروشگاه                                  |
|                                                                                                    | سرتيتـــر٢: F                                                        |
|                                                                                                    |                                                                      |
|                                                                                                    |                                                                      |
|                                                                                                    |                                                                      |
|                                                                                                    | تا <u>س</u> د (1)<br>F2                                              |
| Æ                                                                                                    |                                                                      |
|                                                                                                    | راهنما=Ctrl+F1                                                       |

کد سند: GU-151-00

| ۳<br>۱۳۹۸/۱۲/۰۷                    | شمارہ :<br>تاریـخ : | فروشگـــاد   | . شـرکت/ | • en                                                      |                                             |               |  |  |
|------------------------------------|---------------------|--------------|----------|-----------------------------------------------------------|---------------------------------------------|---------------|--|--|
|                                    |                     | فروش         | فاكتور   |                                                           |                                             |               |  |  |
|                                    | کد: ۲               |              |          |                                                           | ورتحساب آقای/خانم : احمـدی                  |               |  |  |
| شرح کالا                           | مبلغ کل (ریـال )    | یهای واحد    | تعداد    | نام کالا                                                  | کد کالا                                     | ردىف          |  |  |
|                                    | ۲                   | ۲٬۰۰۰        | ١        | نوشيدنى دوغ                                               |                                             | ١             |  |  |
|                                    |                     |              |          |                                                           |                                             | ۲             |  |  |
|                                    |                     |              |          |                                                           |                                             | 1             |  |  |
|                                    |                     |              |          |                                                           |                                             | 0             |  |  |
|                                    |                     |              |          |                                                           |                                             | ۶             |  |  |
|                                    |                     |              |          |                                                           |                                             | Y             |  |  |
|                                    |                     |              |          |                                                           |                                             | ٨             |  |  |
|                                    |                     |              |          |                                                           |                                             | ۹<br>۱۰       |  |  |
|                                    |                     |              |          |                                                           |                                             |               |  |  |
| پیش پرداخت مالیات بـر ارزش افـزوده | ١٢٠                 |              |          |                                                           |                                             |               |  |  |
| پیش پرداخت عـوارض شـهرداری         | ۶۰                  |              |          |                                                           |                                             |               |  |  |
| ريال                               | ۲٬۱۸۰               | ريال ميباشد. | ۵        | مزار ویکصد و هشتاد ریـال<br>( <b>(بستانکاری) شما مبلغ</b> | ن فاکتور : <sup>دو ه</sup><br>نل مانده حساب | مبلغ<br>جمع ک |  |  |
|                                    | · I                 |              |          |                                                           | فات                                         | توضيع         |  |  |
|                                    | ، فەشىندە           | مد و اضا     | .دا.     | مد و امضاء خر                                             | ب                                           | بازاريا       |  |  |

سپس در بالای صفحه فاکتور مطابق تصویر آرم نمایش داده می شود.